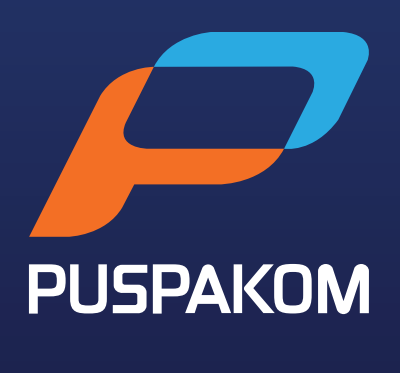

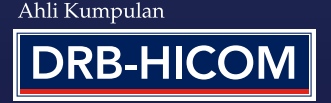

## MENGEMASKINI JENIS AKAUN MYPUSPAKOM SYARIKAT KEPADA WAKIL PELANGGAN

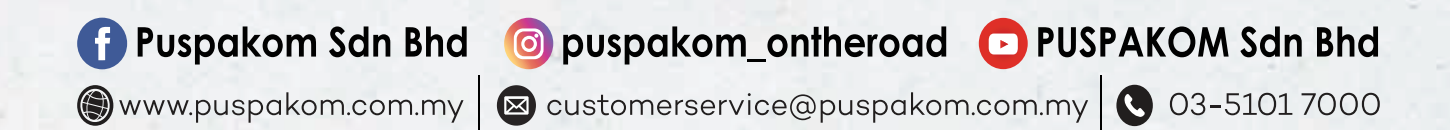

Mengemaskini Jenis Akaun MyPUSPAKOM Syarikat Kepada Wakil Pelanggan Langkah Mengemaskini Jenis Akaun

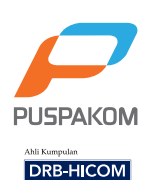

| TEDMA & SVADAT LINTUK BAVADAN BALIK                                                       | Login to make inspection reservation     |
|-------------------------------------------------------------------------------------------|------------------------------------------|
| Mulai 10 Oktober 2020                                                                     | L Email                                  |
| Maklumat lanjut boleh didapati di ruangan<br>"Kenyataan Media" di laman sesawang PUSPAKOM | Password The Password field is required. |
|                                                                                           | Login                                    |

- 1. Masuk ke lawan web <u>www.mypuspakom.com.my</u>
- 2. Log Masuk ke MyPUSPAKOM akaun syarikat sedia ada dengan menggunakan E-mel dan Kata Kunci yang sama.

| engemäskir                   | n Makiumat Syankat                                                                                                    | S. S    |
|------------------------------|----------------------------------------------------------------------------------------------------|---------|
| dit Profile                  |                                                                                                    |         |
| Account Login Information    |                                                                                                    |         |
| Email                        | a the second second sec |         |
| Company Information          |                                                                                                    | 1       |
| Company Name*                | Puspakom Test                                                                                                    |         |
| Registration No              | 123456                                                                                                    |         |
| Phone No                     | 6193456784                                                                                                    |         |
| Address"                     | LEVEL 4 WISMA DRB-HICOM                                                                                                    | 22      |
| State"                       | - Select State -                                                                                                    | ~       |
| Postal Code*                 | 40150                                                                                                    | ( ) ( ) |
| The field to be first office | PR. (Pro. and Pro.                                                                                                    |         |
| Registration of Busines      | s (SSM certificate)"                                                                                                    |         |

- 1. Bagi pemilik akaun syarikat sedia ada, sistem akan meminta pemilik akaun untuk mengemaskini maklumat jenis akaun.
- 2. Kemaskini maklumat syarikat.
- 3. Lampirkan dokumen pendaftaran syarikat (Sijil SSM).

Abli Kumpulan

Langkah Mendaftar Wakil Syarikat/Pembawa

3

| lame*                     |                     |   |
|---------------------------|---------------------|---|
| C/Passport No*            |                     |   |
| Phone No*                 |                     |   |
| \ddress*                  |                     | 1 |
| State*                    | - Select State -    | ~ |
| ostal Code*               |                     |   |
| file type supported: pdf, | jpg, jpeg, png, bmp |   |

- 1. Isikan maklumat wakil syarikat / pembawa seperti berikut:
  - i) Nama wakil/pembawa
  - ii) No. Kad Pengenalan
  - iii) No. Telefon
  - iv) Alamat
- 2. Lampirkan gambar Kad Pengenalan wakil/pembawa bahagian hadapan.
- 3. Ulang langkah ini untuk mendaftar wakil/pembawa yang ke-2, ke-3 dan seterusnya.
- 4. Anda boleh mendaftar sehingga 5 orang wakil/pembawa.

Mengemaskini Jenis Akaun MyPUSPAKOM Syarikat Kepada Wakil Pelanggan Terma Penafian

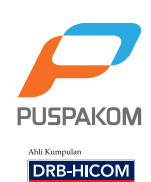

| Address              | Disclaimer                                                                                                    |        |
|----------------------|----------------------------------------------------------------------------------------------------|--------|
| State                | I hereby declare that all information and documents provided are correct and true. I understand that the falsification or omission<br>in the said information or documents may lead to the cancellation of my MyPUSPAKOM account and legal action may be taken                                                                                                    |        |
| Postal Code          | against me. Lagree that my personal data is stored and used by PUSPAKOM in accordance to Personal Data Protection Act<br>(POPA) 2010. Lunderstand that corruption is against the law. If Lor any representative of my organization is involved in giving<br>bribes, the management of the organization can be prosecuted under Section 17A of the MACC Act 2009 (on conviction shall be                                                                                                    |        |
| " We twice supply    | liable to a fine of not less than ten (10) times the sum or value of the gratification or RM1 million, whichever is the higher, or to<br>imprisonment for a term not exceeding twenty (20) years or to both). I am responsible to ensure that the payment receipt issued                                                                                                    |        |
| Choose File          | by PUSPAKOM is provided to the party that appointed me.                                                                                                    |        |
|                      | Saya mengakui bahawa semua maklumat dan dokumen yang dikemukakan adalah benar. Saya memahami sekiranya saya<br>membenkan maklumat yang bercanggah atau mengemukakan atau memberikan apa-apa dokumen palsu, akaun<br>MyPUSPAKOM saya ini boleh dibatalikan dan diambil tindakan undang-undang. Saya bersetuju data penbadi saya disimpan dan<br>digunakan oleh pihak PUSPAKOM di bawah Akta Perlindungan Data Peribadi (PDPA) 2010. Saya memahami bahawa aktiviti<br>rasuah adalah salah disisi undang-undang. Sekiranya saya atau mana-mana wakil organisasi saya terlibat dalam memberi<br>rasuah, pengurusan organisasi saya boleh di dakwa di bawah Seksyen 17A Akta SPRM 2009 (jika disabitkan kesalahan, boleh<br>didenda tidak kurang 10 kali ganda daripada nilai suapan atau RM 1 juta, mengikut mana-mana yang lebih tinggi, atau dipenjara<br>sehingga 20 tahun, atau kedua-duanya). Saya bertanggungjawab untuk memastikan setiap resit pembayaran yang dikeluarkan<br>oleh PUSPAKOM akan diserahkan kepada pihak yang melantik saya. |        |
| Language<br>Emplan - | LAgree                                                                                                    | F      |
|                      | Photo Pakoy<br>FAQ                                                                                                    | USPAK  |
|                      |                                                                                                    | RB-HIC |

- 1. Wakil pelanggan hendaklah membaca, memahami dan bersetuju dengan peraturan yang telah ditetapkan.
- 2. Wakil pelanggan perlu menekan butang "I Agree" bagi pengesahan persetujuan.

Mengemaskini Jenis Akaun MyPUSPAKOM Syarikat Kepada Wakil Pelanggan

Akaun Wakil Pelanggan Berjaya

| P             |  |
|---------------|--|
| PUSPAKON      |  |
| Ahli Kumpulan |  |

| f Branch Re   | servation Mobile Van F                                                | Reservation My Reservation                                                                       |                     | 📜 testmyp02@yahoo.com • |
|---------------|-----------------------------------------------------------------------|--------------------------------------------------------------------------------------------------|---------------------|-------------------------|
| Upcoming Insp | pection                                                               |                                                                                                  |                     |                         |
| Mobile Van Up | coming Inspection                                                     |                                                                                                  |                     |                         |
|               |                                                                       |                                                                                                  |                     |                         |
|               |                                                                       |                                                                                                  |                     |                         |
| Language      | MyPUSPAKOM                                                            | Related Link                                                                                     | Mobile App Download |                         |
| English •     | About Us<br>Centact Us<br>Terms & Conditions<br>Privacy Policy<br>FAQ | PUSPAKOM Official Page<br>Road Transport Department (JPJ)<br>Land Public Transport Agency (APAD) | Google play         |                         |
|               |                                                                       |                                                                                                  |                     | DRB-HICOM               |

Setelah selesai kemaskini maklumat dan menukar jenis akaun, wakil pelanggan boleh membuat tempahan pemeriksaan.